#### MANUAL DO PRODUTO / REVISÃO 1.0\_2025

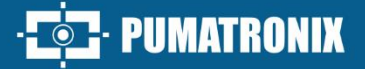

# **ITSDETECTOR 24L-3** (HT-MTTR-3-485-C2)

MEDIÇÃO EM TEMPO REAL DE VELOCIDADE E DISTÂNCIA

Produto

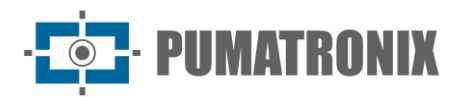

#### Pumatronix Equipamentos Eletrônicos Ltda.

Rua Bartolomeu Lourenço de Gusmão, 1970. Curitiba, Brasil

Copyright 2020 Pumatronix Equipamentos Eletrônicos Ltda.

Todos os direitos reservados.

Visite nosso website https://www.pumatronix.com

Envie comentários sobre este documento no e-mail suporte@pumatronix.com

Informações contidas neste documento estão sujeitas a mudança sem aviso prévio.

A Pumatronix se reserva o direito de modificar ou melhorar este material sem obrigação de notificação das alterações ou melhorias.

A Pumatronix assegura permissão para download e impressão deste documento, desde que a cópia eletrônica ou física deste documento contenha o texto na íntegra. Qualquer alteração neste conteúdo é estritamente proibida.

### Histórico de Alterações

| Data       | Revisão | Conteúdo atualizado |
|------------|---------|---------------------|
| 11/02/2025 | 1.0.0   | Edição Inicial      |

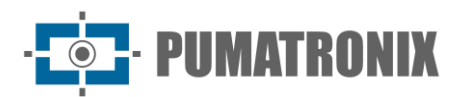

#### Visão Geral

O contínuo aumento da população em áreas urbanas implica em grandes desafios na gestão pública das cidades. Serviços inteligentes que utilizam as Tecnologias da Informação e Comunicação (TICs) se tornam cada vez mais relevantes no auxílio ao monitoramento, controle e tomada de decisões eficientes e rápidas para a solução dos problemas inerentes à grande concentração de pessoas, como na mobilidade e segurança no trânsito, eficiência energética, segurança pública, controle de abastecimento, entre outros.

O conceito chamado de Cidades Inteligentes (Smart Cities) é uma tendência mundial que classifica o uso estratégico da infraestrutura e serviços a partir da aplicação de soluções de TICs em planejamento e gestão urbana, trazendo resultados às necessidades sociais e econômicas da sociedade. Sendo assim, o uso da Tecnologia da Informação permite às cidades que se desenvolvam economicamente ao mesmo tempo que aumentam a qualidade de vida dos habitantes ao gerar eficiência nas operações urbanas.

Exemplos dessas tecnologias são os Sistemas de Transporte Inteligentes (ITS), em que são utilizados os produtos da Pumatronix, como o radar ITSDETECTOR 24L-3. O dispositivo desta linha pode detectar e rastrear várias informações do veículo, em várias faixas, em tempo real e relatar periodicamente a velocidade do veículo, a distância, o ângulo, a direção, com posicionamento preciso e alta taxa de captura.

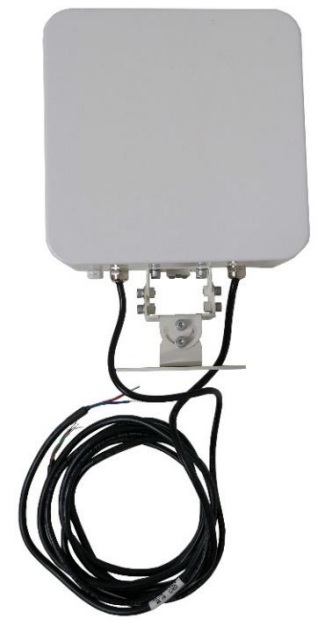

Figura 1 – Radar ITSDETECTOR 24L-3

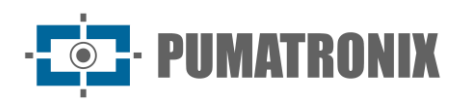

## Sumário

| Introdução                                       | . 4                                                                                                    |
|--------------------------------------------------|----------------------------------------------------------------------------------------------------|
| Especificações Técnicas                          | . 6                                                                                                    |
| Instalação                                       | . 7                                                                                                    |
| Método de Depuração                              | 11                                                                                                    |
| 4.1. Conexão do Sistema                          | 11                                                                                                    |
| 4.2. Depuração do Sistema                        | 12                                                                                                    |
| Condições Gerais da Garantia                     | 14                                                                                                    |
| 5.1. Situações em que o Produto Perde a Garantia | 14                                                                                                    |
| Política de Privacidade                          | 15                                                                                                    |
|                                                  | Introdução<br>Especificações Técnicas<br>Instalação<br>Método de Depuração<br>4.1. Conexão do Sistema<br>4.2. Depuração do Sistema<br>Condições Gerais da Garantia<br>5.1. Situações em que o Produto Perde a Garantia<br>Política de Privacidade |

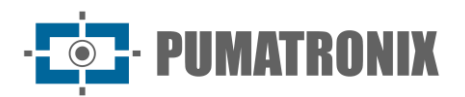

#### 1. Introdução

O radar HT-MTTR-3-485-C, também conhecido como Radar Medidor de Velocidade Multi-Faixas, é capaz de medir, em tempo real, a distância, a velocidade e o sentido de circulação e outras informações de múltiplos veículos em múltiplas faixas de rolamento. Pode capturar determinados veículos, como veículos em alta velocidade e veículos retrógrados, por meio do acionamento de um dispositivo de captura de imagens.

Este produto foi desenvolvido com tecnologias militares e herda vantagens da forte confiabilidade de produtos aeroespaciais. Possui consumo de energia ultrabaixo e pode operar com chuva, neve, neblina e outros tipos de climas hostis.

De fácil instalação, este equipamento permite diversas aplicações como diagnóstico remoto, detecção de infrações, auxílio para transporte inteligente e outros campos, com excelente performance e robustez no serviço.

A linha HT-MTTR-3-485-C inclui o radar ITSDETECTOR 24L-3 (HT-MTTR-3-485-C2), usado para monitorar até 3 faixas. O modelo adota o sistema de radar FMCW (Radar de onda contínua modulada por frequência). A distância e a velocidade dos alvos em movimento são calculadas por processamento 2D-FFT (Transformação Rápida de Fourier 2D).

O modelo pode operar em modo de depuração contínua (protocolo Continuous Trace) ou modo de captura (protocolo ST Capture – Multi Lane).

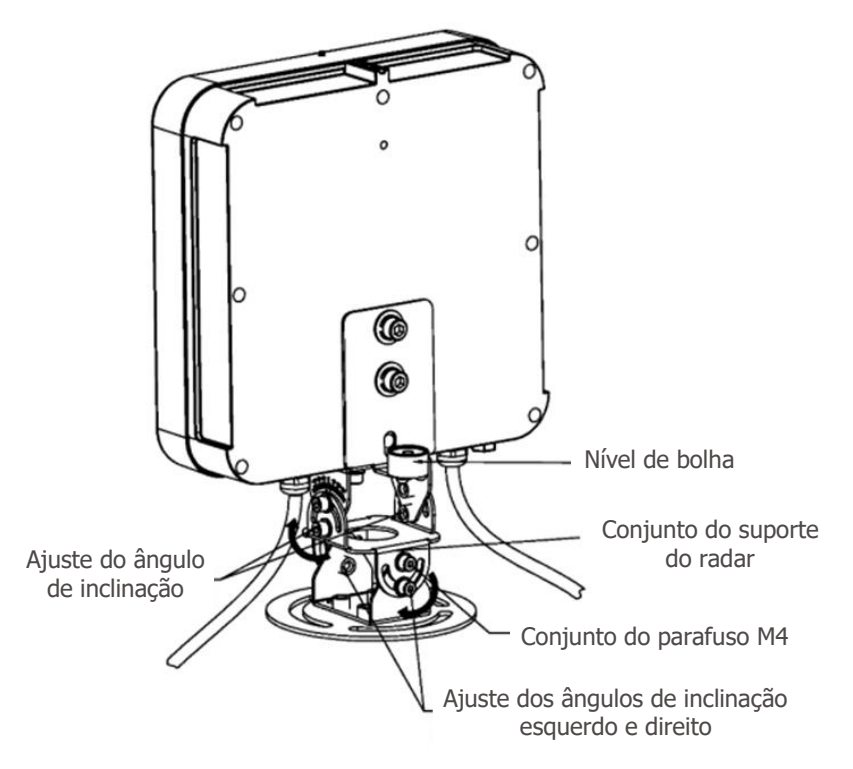

Figura 2 – Radar ITSDETECTOR 24L-3 e componentes do suporte

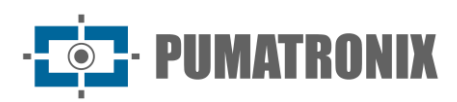

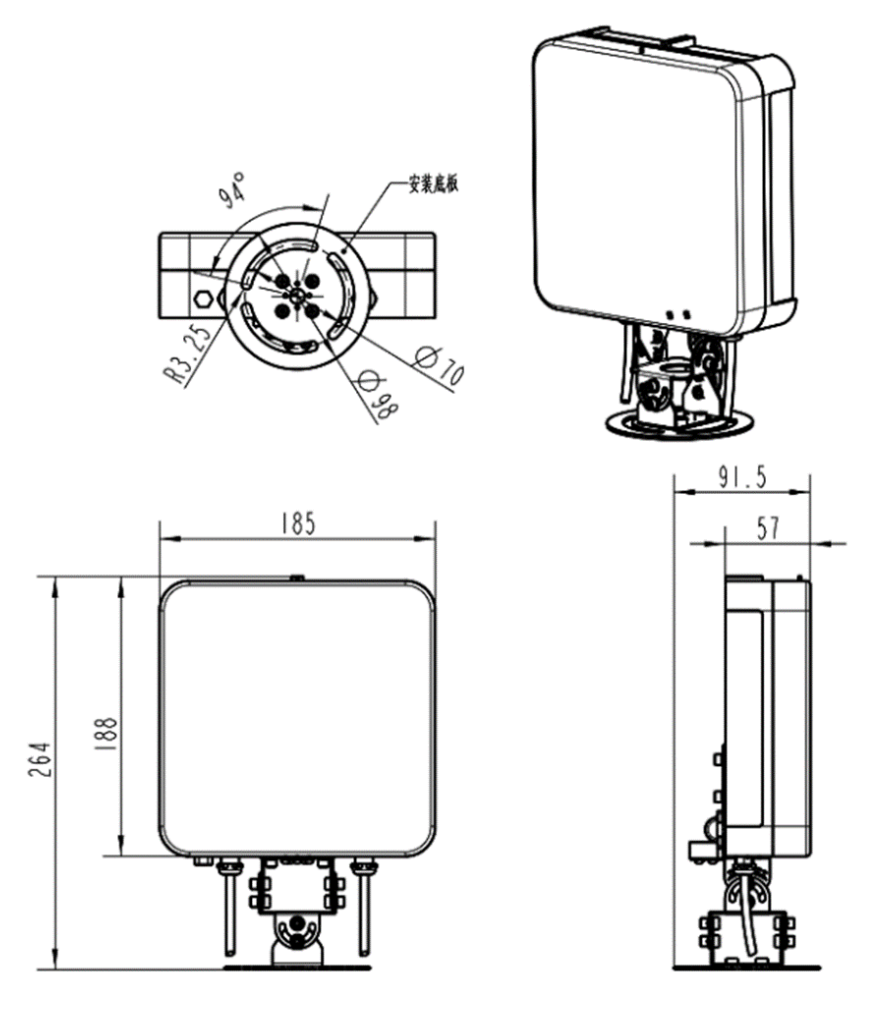

Figura 3 – Dimensões do radar ITSDETECTOR 24L-3

- Comprimento: 189.5mm
- Largura: 98mm (diâmetro do chassi)
- Altura: 266mm

O radar possui dois cabos externos. Um dos quais possui dois fios principais usados para conectar à fonte de alimentação. O fio central vermelho é conectado ao polo positivo da fonte de alimentação e o fio central azul é conectado ao fio terra da fonte de alimentação. O outro cabo possui três fios principais, que adota o padrão RS485 e é utilizado para transmissão de dados. O fio central vermelho está conectado ao RS485\_A. O fio central verde está conectado ao RS485\_B. O fio central azul está conectado ao GND de comunicação.

Monte o radar na barra transversal de tráfego com parafusos ou grampos, como na figura:

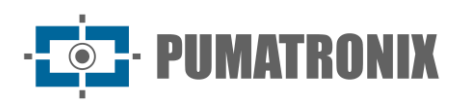

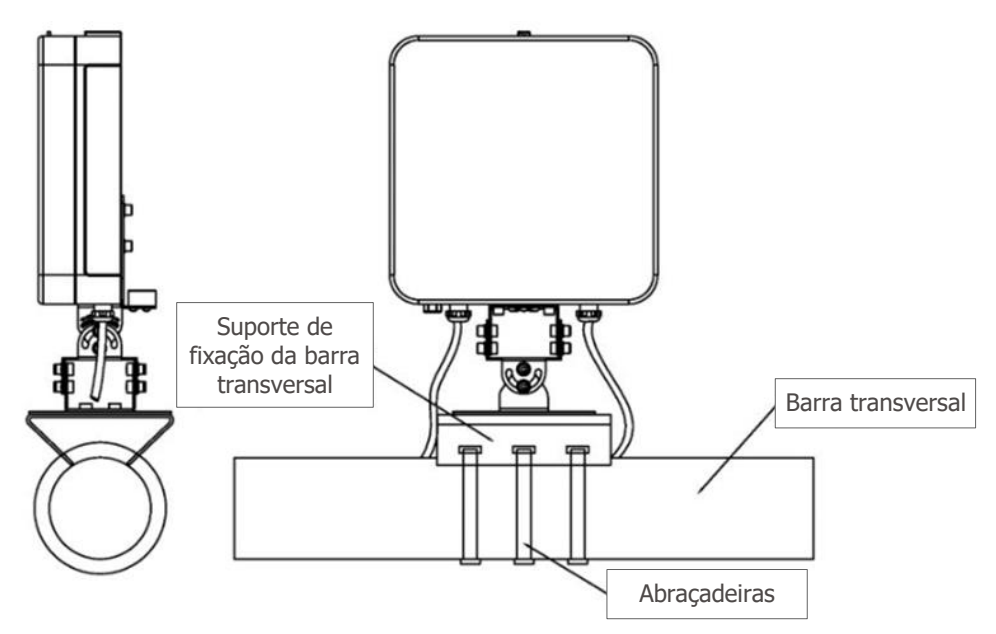

Figura 4 – Fixação do Radar com abraçadeira

#### 2. Especificações Técnicas

|               |                                                        | ITSDETECTOR 24L-3<br>(HT-MTTR-3-485-C2)                |  |
|---------------|--------------------------------------------------------|--------------------------------------------------------|--|
|               | Frequência de Operação                                 | 24,150 GHz                                             |  |
|               | Faixa de Velocidades                                   | 2 a 300 km/h (bi-direcional)                           |  |
|               | Margem de erro para medição de<br>velocidade           | ± 2 km/h                                               |  |
|               | Distância de detecção                                  | 0 a 40 metros                                          |  |
|               | Margem de erro para medição de<br>distância            | ± 0,325 metros                                         |  |
|               | Intervalo de Amostragem                                | 50 ms                                                  |  |
| Parâmetros de | Largura do feixe horizontal (antena<br>de transmissão) | 26.0°@6dB                                              |  |
| Funcionamento | Largura do feixe vertical (antena de transmissão)      | 18.0°@6dB                                              |  |
|               | Largura do feixe horizontal (antena<br>de recepção)    | 59.6°@6dB                                              |  |
|               | Largura do feixe vertical (antena de recepção)         | 18.0°@6dB                                              |  |
|               | Taxa de Captura de Veículos                            | 99%                                                    |  |
|               | Taxa de Detecção de Alvos<br>Redundantes               | < 1%                                                   |  |
|               | Taxa de Detecção de Alvos Vazios                       | < 1%                                                   |  |
| Alimentação e | Alimentação                                            | DC 12V (com proteção contra<br>inversão de polaridade) |  |
| Consumo       | Consumo                                                | ≤ 3,5W                                                 |  |

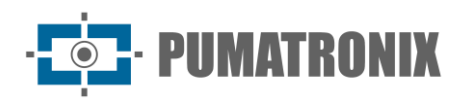

| Interface de<br>Comunicação                 | Comunicação         | RS485                |  |
|---------------------------------------------|---------------------|----------------------|--|
|                                             | Temperatura         | -40°C a +85°C        |  |
| Condições                                   | Umidade             | 0% a 90% @ RH (50°C) |  |
| Ambientais                                  | Pressão Atmosférica | 86 kPa a 106 kPa     |  |
| Fator de<br>Proteção do Norma<br>Habitáculo |                     | IP67                 |  |

#### 3. Instalação

O equipamento ITSDETECTOR 24L-3 (HT-MTTR-3-485-C2) monitora múltiplas faixas e pode ser instalado em postes laterais à faixa, pórticos ou semi-pórticos, no centro do conjunto das faixas. Por exemplo, ao usar o HT-MTTR-3-485-C2 para cobrir três pistas, é necessário montá-lo na direção do centro da segunda faixa. Conforme mostrado na figura:

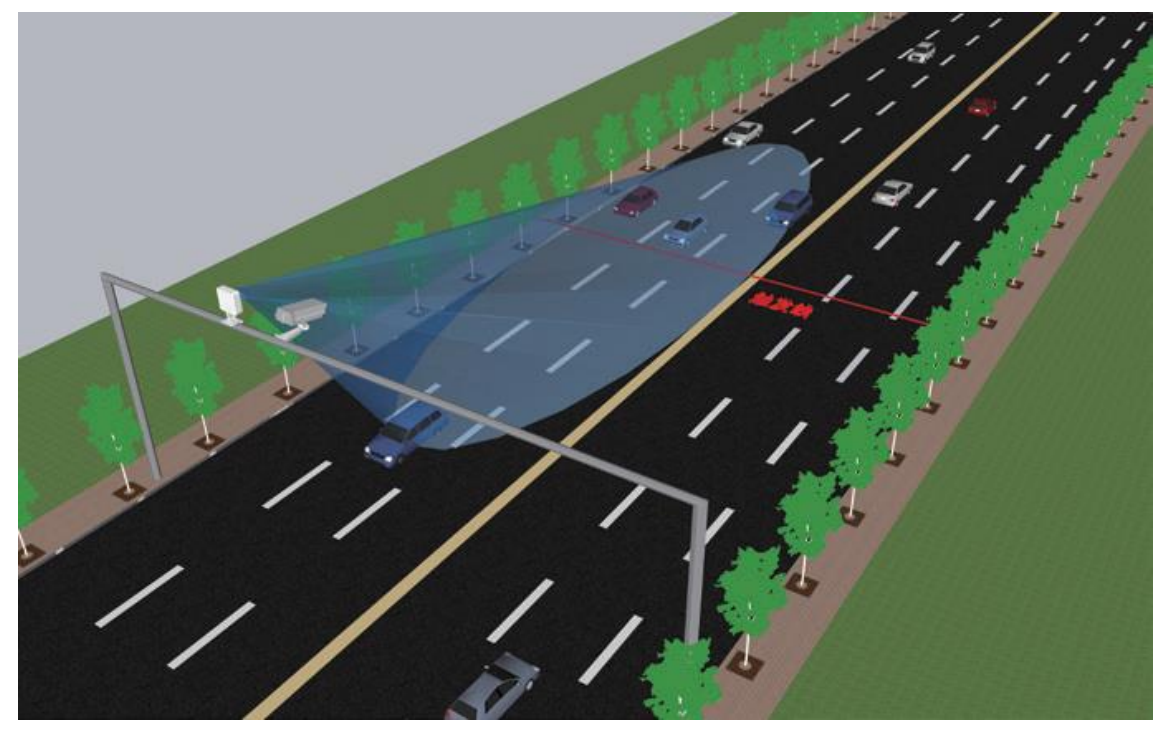

Figura 5 – Exemplo de instalação do modelo ITSDETECTOR 24L-3 (HT-MTTR-3-485-C2)

O ângulo de inclinação na instalação do radar precisa ser ajustado de acordo com as diferentes alturas de instalação. Conforme mostrado na figura, a variável **a** é o ângulo de inclinação do radar:

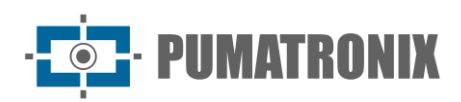

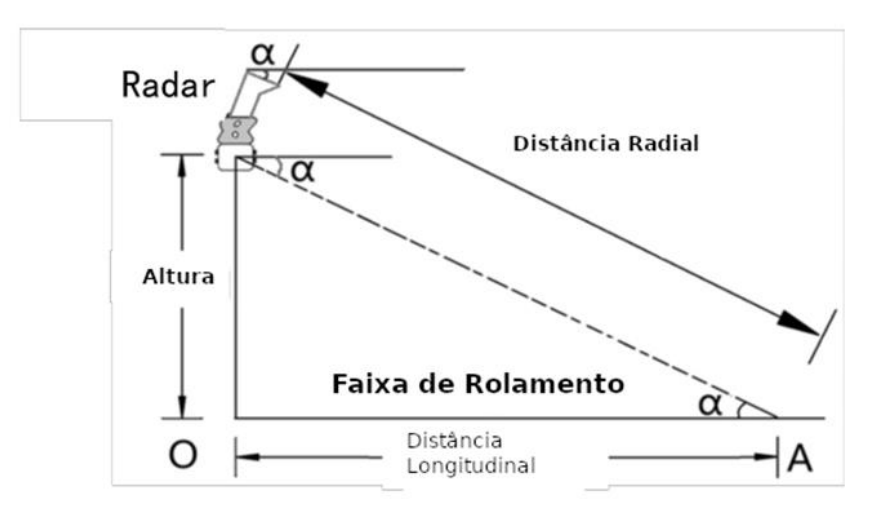

Figura 6 – Diagrama esquemático do radar no ajuste do ângulo de inclinação

O ângulo de inclinação **d** é ajustado de acordo com a altura de instalação do radar, de acordo com os valores especificados na tabela abaixo:

| Altura de Instalação<br>(a partir do solo) | Ângulo de Inclinação a |  |  |
|--------------------------------------------|------------------------|--|--|
| 5 metros                                   | 14°                    |  |  |
| 6 metros                                   | 15°                    |  |  |
| 7 metros                                   | 15°                    |  |  |
| 8 metros                                   | 16°                    |  |  |
| 9 metros                                   | 16°                    |  |  |

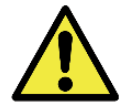

Depois que o ângulo de inclinação do radar é ajustado, a altura real de montagem do radar é inserida e, em seguida, pressione o botão WritePara na interface do computador central do radar.

Depois que o radar for montado no tipo de barra transversal ou na barra "\", ajuste o perfil do radar de acordo com as etapas a seguir:

 Aperte o parafuso inferior para fixar o radar no suporte, ajuste a deflexão do radar e coloque a bolha no centro do instrumento de nível para posicionar o radar na horizontal (Figura 7) e registre o ângulo de inclinação γ exibido pela escala lateral (Figura 8)

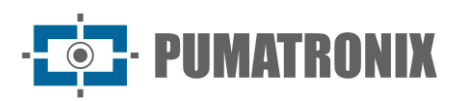

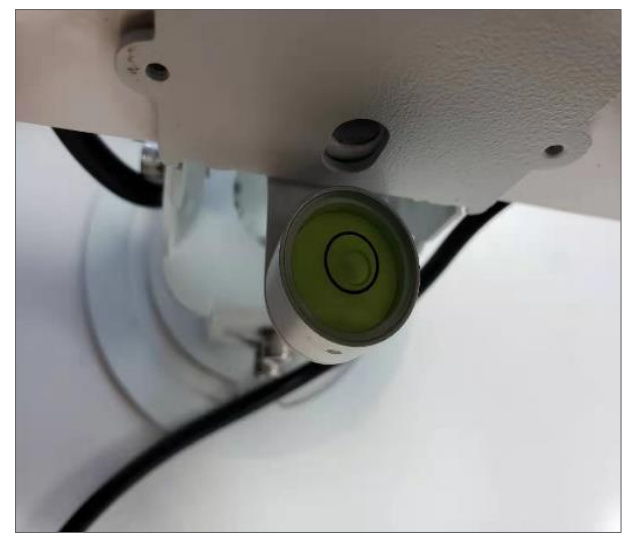

Figura 7 - Diagrama esquemático do ajuste da horizontal

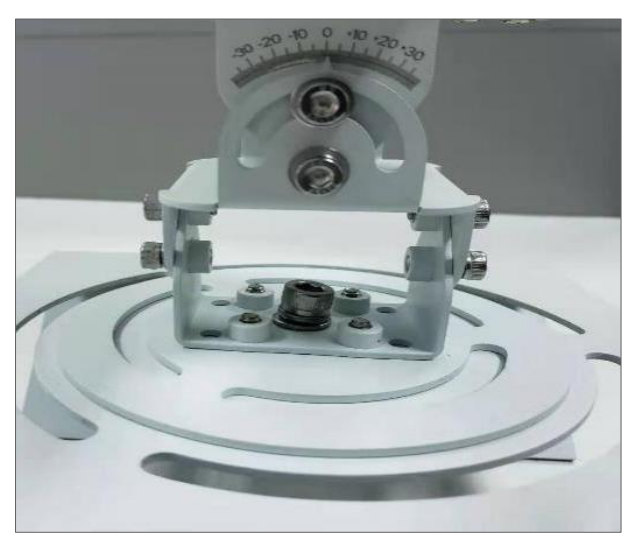

Figura 8 - Marcação do ângulo inicial é 0°

2) De acordo com a altura real de instalação, encontre o ângulo **α** dado na tabela do ângulo de inclinação, e o ângulo de inclinação final é (γ+α) na escala lateral, com a tolerância de ±1°. Por exemplo, se o radar estiver montado a 7 metros de altura, o ângulo de inclinação inicial é de 0° e o ângulo de inclinação do radar (α+γ) é de 15° (Figura 9). No processo de instalação real, o ângulo inicial geralmente não é igual a 0°.

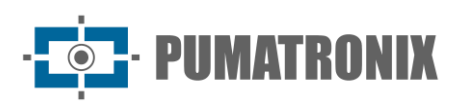

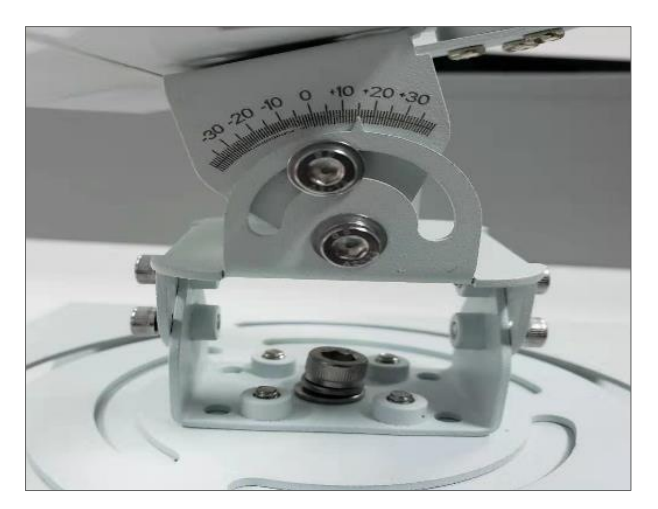

Figura 9 – Registro do ângulo de inclinação

3) Através da rotação horizontal, aponte para o centro da área de monitoramento (o ponto central da faixa alvo) de acordo com a mira no suporte da estrutura do radar (Figura 10):

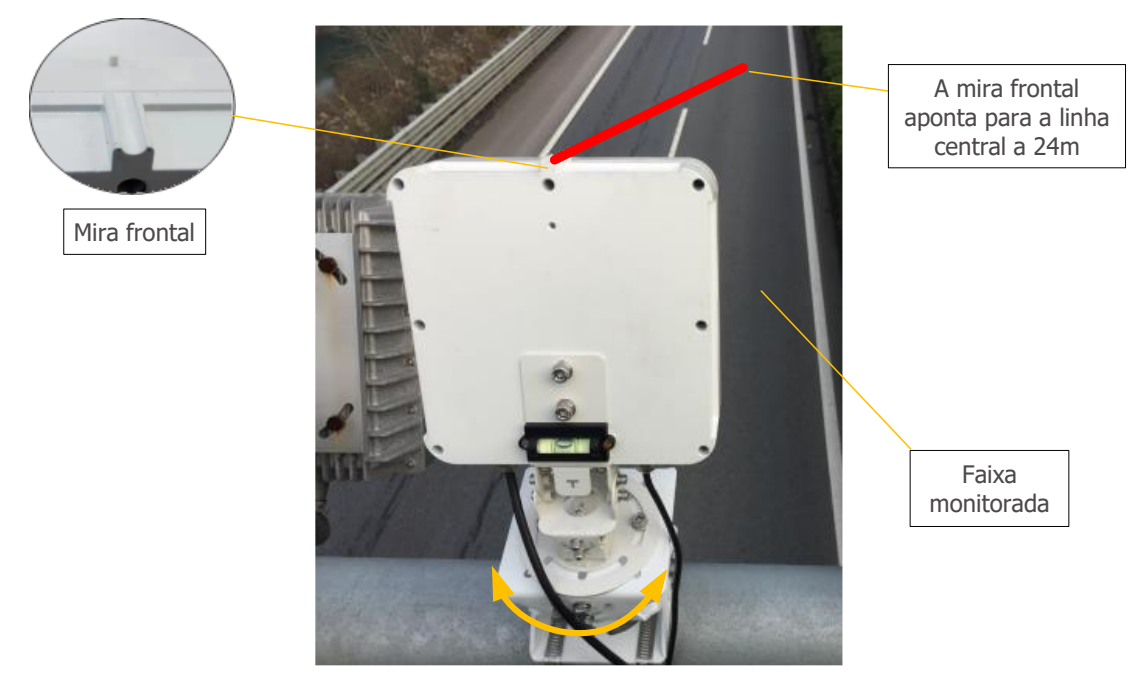

Figura 10 – Diagrama de rotação horizontal

O ITSDETECTOR 24L-3 (HT-MTTR-3-485-C2) pode ser rotacionado horizontalmente, como mostrado na imagem abaixo, de forma que o foco esteja apontado para o centro da área a ser monitorada.

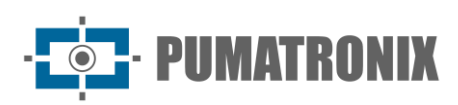

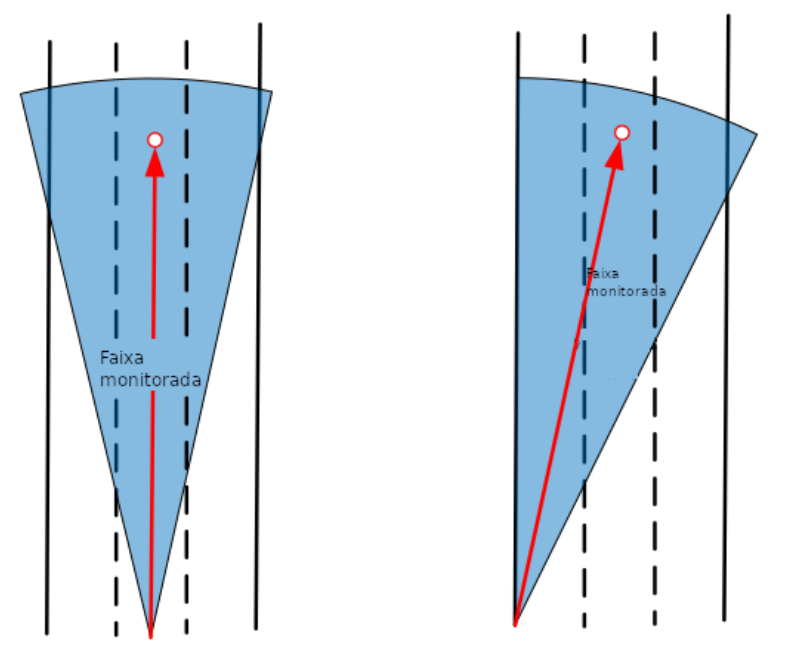

Figura 11 – Exemplos de rotação do ITSDETECTOR 24L-3 (HT-MTTR-3-485-C2)

### 4. Método de Depuração

#### 4.1. Conexão do Sistema

Após o radar ser instalado de acordo com o ambiente, conecte o dispositivo de captura de acordo com o esquemático de comunicação, como mostrado na figura:

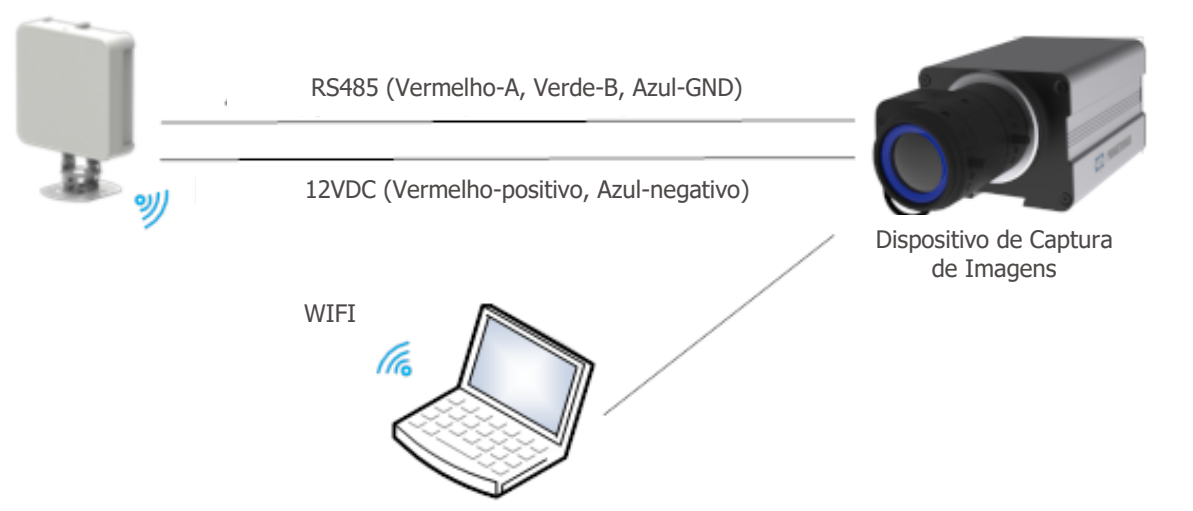

Figura 12 – Diagrama Esquemático de Conexão do Radar

O radar e o dispositivo de captura são conectados por uma linha 485 e uma linha de alimentação de 12V, conforme mostrado na Figura 12. O radar é conectado diretamente e depurado via WIFI, as etapas são as seguintes:

- 1) Conecte o WIFI correspondente a um computador (Nome WIFI: HT-MTTR-XX-XX, senha WIFI: 12345678);
- 2) Abra o computador central de depuração do radar HT-MTTR-3-485-C;

- 3) Selecione o modo de transmissão transparente TCP / IP, o servidor IP é 192.168.1.1, número da porta 8899;
- 4) Clique em *Connect* (conectar) e o computador central de depuração do radar deve exibir o Status *Connected*, conforme mostrado na figura:

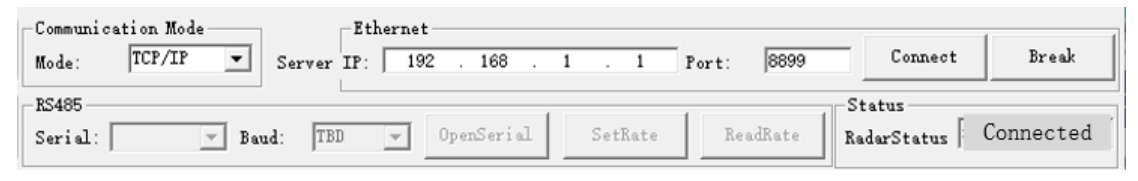

Figura 13 - Conectando o Radar

#### 4.2. Depuração do Sistema

1) Defina o modo para rastreamento contínuo:

Defina o modo para rastreamento contínuo, selecione *Continuous trace* e pressione *Working mode setting*. *Working mode setting successfully* (Configuração do modo de trabalho com sucesso) será exibido na barra de informações.

| -Protocol Setting |             | 1            |
|-------------------|-------------|--------------|
| Continuous trace  | SetProtocol | ReadProtocol |

Figura 14 - Configuração de modo

2) Definir parâmetros do radar:

Estime a coordenada horizontal d (esquerda negativa direita positiva) da borda esquerda da faixa 1 em relação ao radar (origem) e vincule a largura da faixa 1 (geralmente 3.8 m). Para o radar de pista única, a largura da faixa 2 e faixa 3 está definida para 0. Clique na vinculação da configuração da pista, a caixa de texto será exibida, a vinculação da configuração da pista foi bem-sucedida, conforme mostrado na figura:

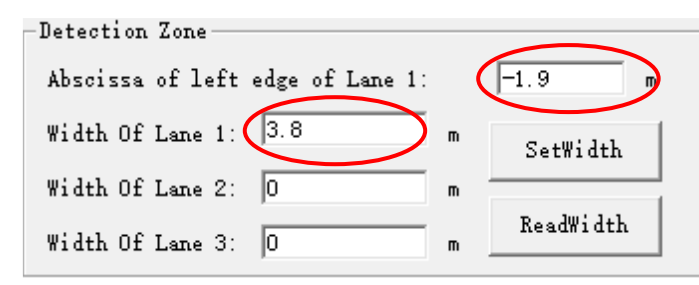

Figura 15 - Configuração de Faixa

Se o radar for montado de maneira típica, o ângulo *OffsetAngle* é definido para 0°; se o radar é montado com deflexão, o ângulo *OffsetAngle* é gravado (O radar é desviado para a esquerda em um ângulo positivo. O radar é desviado para a direita em um ângulo negativo), então clique em *WritePara*, a caixa de texto *Parameter writting success* aparece informando que a gravação do parâmetro foi bem-sucedida, conforme mostrado na figura:

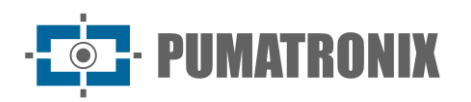

| -SetRadar<br>Height/m: | 6   |        | WritePara | ReadPara |
|------------------------|-----|--------|-----------|----------|
| OffsetAngle/           | 0   | $\sum$ | ReadVers  | Static   |
| Threshold:             | 300 |        | Reset     | Radar    |

Figura 16 - Configurações de altura de instalação e ângulo de deflexão

3) Observe a faixa de veículos:

Na interface de exibição da faixa, no lado esquerdo do computador host de depuração, observe se a faixa do veículo que passa está na vertical (comece o rastreamento a 40 metros de distância, a pista de rastreamento está na faixa definida), conforme mostrado na Figura 17. Se a faixa for muito curta, o ângulo de inclinação do radar é muito grande e o radar precisa ser elevado. Ajuste o ângulo *OffsetAngle* para que a linha do alvo fique paralela à linha da faixa.

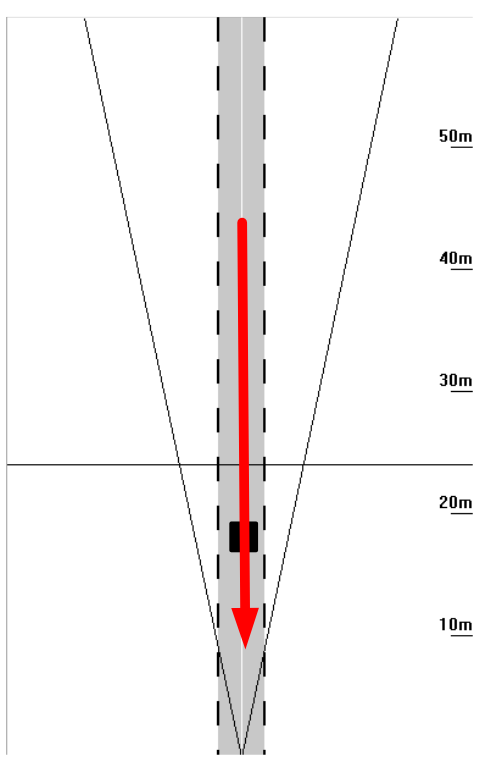

Figura 17 - Diagrama esquemático da faixa do veículo

4) Coloque o radar no Modo Captura:

O modo de funcionamento do radar está configurado para Modo de Captura, conforme mostrado na figura:

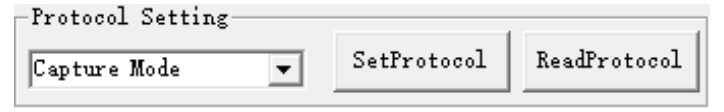

Figura 18 - Configuração de modo de captura

Gravando a posição do snap do radar de acordo com os requisitos reais, clique em *SetDistance* e a caixa de texto aparece informando que a gravação foi bem-sucedida, conforme mostrado na figura:

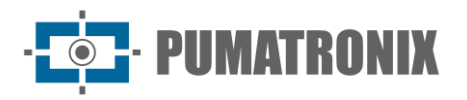

| -Capture distance |             |              | _ |
|-------------------|-------------|--------------|---|
| Distance/m: 24    | SetDistance | ReadDistance |   |

Figura 19 - Configuração da distância de captura

A barra de configuração da direção de captura é mostrada na Figura 20. A lista suspensa tem três opções: bidirecional, destino e direção. O usuário seleciona a direção de captura apropriada na lista suspensa e, em seguida, clica no botão de configuração da direção de captura para concluir a configuração da direção de captura. Quando o usuário precisar consultar a direção de captura, clique no botão de consulta de direção de captura para exibir a direção de captura atual na lista suspensa.

| -Capture direction- |   |              |               |  |
|---------------------|---|--------------|---------------|--|
| Approach            | • | SetDirection | ReadDirection |  |

Figura 20 - Configuração da direção de captura

5) Observe o efeito de captura

Toda vez que um carro passa, a informação de captura deve ser exibida na área inferior da caixa de texto. Se há múltiplas capturas de um carro grande, ajuste a configuração de reconhecimento do modelo (o valor padrão é 5.000) para reduzir o limite do carro grande. O valor recomendado é 4000/3000/2000, conforme mostrado na figura:

| -Fine Turn        |      |            |                |                 |
|-------------------|------|------------|----------------|-----------------|
| Long vehicle set: | 3000 | SetNum1: 3 | Retention of n | ion motor vel 💌 |
| car set:          | 500  | SetNum2:3  | SetFineTurn    | ReadFineTurn    |

Figura 21 - Configuração de veículo longo

Em seguida, ajustados os parâmetros relevantes do dispositivo de captura de imagens, é possível observar as imagens capturadas pelo dispositivo.

# 5. Condições Gerais da Garantia

A Pumatronix garante o produto contra qualquer defeito de material ou processo de fabricação pelo período de 1 ano a contar da data de emissão da nota fiscal, desde que, a critério de seus técnicos autorizados, constate-se defeito em condições normais de uso.

A reposição de peças defeituosas e execução de serviços decorrentes desta Garantia somente serão procedidas na Assistência Técnica Autorizada da Pumatronix ou de terceiro por ela expressamente indicado, onde deverá ser entregue o produto para reparo.

Esta Garantia somente será válida se o produto estiver acompanhado de *Formulário de Manutenção* devidamente preenchido e sem rasuras e acompanhado de Nota Fiscal.

#### 5.1. Situações em que o Produto Perde a Garantia

- 1) Utilização de software/hardware não compatível com as especificações do Manual;
- Ligação do produto à rede elétrica fora dos padrões estabelecidos no manual do produto e instalações que apresentam variação excessiva de tensão;
- 3) Infiltração de líquidos provenientes da abertura/fechamento do produto;

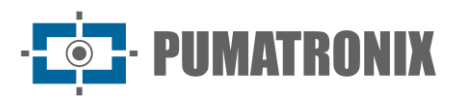

- Danos causados por agentes naturais (descarga elétrica, enchente, maresia, exposição excessiva a variações climáticas, entre outros fatores) ou exposição excessiva ao calor (além dos limites estabelecidos no Manual);
- 5) Utilização do produto em ambientes sujeitos a gases corrosivos, com umidade excessiva e/ou poeira;
- 6) Mostrar sinais de adulteração de lacres de segurança;
- 7) Apresentar sinais de abertura e modificação feita pelo Cliente em locais do produto não autorizados pela Pumatronix;
- 8) Danos causados por acidentes/quedas/vandalismo;
- 9) Exibir número de série adulterado e/ou removido;
- 10) Danos decorrentes do transporte e embalagem do produto pelo Cliente em condições incompatíveis com o mesmo;
- 11) Mau uso e em desacordo com o Manual de Instruções.

#### 6. Política de Privacidade

Em conformidade com a Lei Geral de Proteção de Dados (LGPD) - Lei nº13.709, de 14 de agosto de 2018, este produto tem funções programáveis para a captação e processamento de imagens que podem infringir a LGPD quando utilizado, em conjunto com outros equipamentos, para captar dados pessoais.

A Pumatronix não se responsabiliza pelas finalidades, uso e tratamento das imagens captadas, sendo que o controle das informações e formas de operação do produto são de exclusiva decisão do usuário ou adquirente do produto.

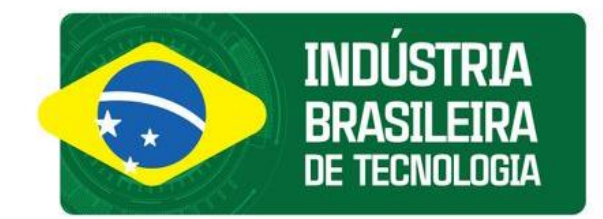

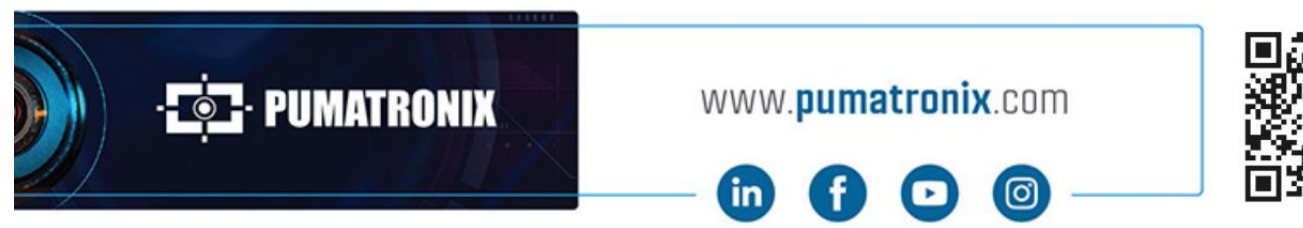

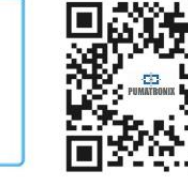